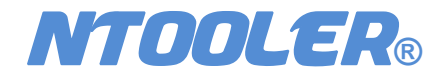

# nLink-830 Networks Tester

**Operating Manual** 

© 2014 NTOOLER® Corporation, All rights reserved.

### **Copy Right Notice**

This manual copy right belong to Beijing NTOOLER communication tech Ltd., Any firm or individual cannot copy, quote or translate in any kind of way without written permit of rights owner. The company has the right to modify this manual without further notification. The company has the right of final interpretation.

Copyright©2014 by NTOOLER®

# Welcome

Thanks for use NTOOLER®" nLink" series NL-830 networks tester.

NL-830 networks tester is multifunction tool of networks maintenance and diagnosis, it designed for fast validate connectivity and reliability of Ethernet cable and networks.

Please read this manual carefully.

Please access the company website "http://www.nettooler.com" to get the latest electronic manual.

#### Package list

| NL-830 network tester  | × 1 |
|------------------------|-----|
| RT-80 data reflector   | × 1 |
| RA-20A wiremap adaptor | × 1 |
|                        |     |
| 2500mAh Li-ion battery | × 2 |
| Micro Usb data cable   | × 1 |
| Micro SD card (1G)     | × 1 |
| 1A charging adaptor    | × 1 |

# **Notice for Use**

### Warning

To avoid electricity leakage and personal injury, please comply following instruction:

- $\rightarrow$  Do not use the damaged product.
- $\rightarrow$  Do not use the product near the explosive gas, stream or atomy.

 $\rightarrow$  No assembly needs to repair by customers. (if the product have any damage, please contact local distributor or our maintenance center which printed on the instruction)

### Cleaning

Please use slight wet cotton to clean the product, **Do** not use acid, alkali solution.

### Battery and Charging

NL-830 tester use Li-ion batteries, the batteries must be take out when tester will not be used in a long time period.

Please use the appointed battery only. Use the other batteries may cause the tester damaged or even the explosion.

Please use the appointed charging adaptor and data cable, recommend using standard 1-1.5A electric output USB charging adaptor.

Charging should be process during  $0^{\circ}$ C-45 $^{\circ}$ C.

LED indicator show orange "battery charging".

LED indicator show green "charging complete"

# Peripheral interface and properties

### **Brief introduction**

Cable test include Cable diagnosis, Speeds test and Impendence test. Speed test and impendence test need to be cooperated with RT-80 adaptor or with another NL-830 tester.

Test can be done by auto or individually, and test results can be saved.

Network test include Port, PoE test, Switch and Internet test. Test also can be done by auto or individually, and test results can be saved.

### Cable test

Cable diagnosis can indicate open, short, online, fail and length of cable information.

Speed test can test cable communication load capacity under 1000M, 100M, 10M model with 64 byte and 1518 byte double test.

Impendence test can get cable signal loss rate and cable impendence value.

### Wiremap

The test will show cable Wiremap graphically.

### Switch discovery

The tester can discovery and indicate equipment info and neighbor info through LLDP(LEEE) CDP

(Cisco) (such as device name, software version, VLAN info, Ports info etc)

PoE port voltage level and of power and Ethernet power supply pairs can be tested to determine the (PoE 和 PoE+) problems.

Flash ports can flash the network device ports to find the corresponding ports or device.

### Network communication test

Graphically display network communication delay though persistent ICMP protocol Ping test. Identify DHCP client availability.

Connect pre-set URL page to check up DNS and HTTP malfunction.

### **Data reflector**

NL-830 can be set to data reflector to cooperate with another NL-830 device for cable test

### Audio generator

NL-830 can generate digital audio signal to work with NT-120 audio tracker (optional accessories) to find the target cable.

### Cable ID

To identify the cable ID to cooperate with RA-30 ID adaptors (optional accessories)

### **USB** storage

NL-830 can be a storage device by connecting computer for test report reading and removable storage.

### System setting

IP/DNS/Gateway Languages Sound LCD backlight Date and Time TF card management

### **RT-80 Data reflector**

Cooperate with the main tester in Speed test and impendence test.

### **Reportview client software**

Test results can save, read, and recognized in Reportview software to make status report, and reports can be printed.

Reportview client software and the introduction can download from NL-830 USB storage card, and you can also get the latest version on <u>http://www.nettooler.com/</u> website.

# **Operation Chart**

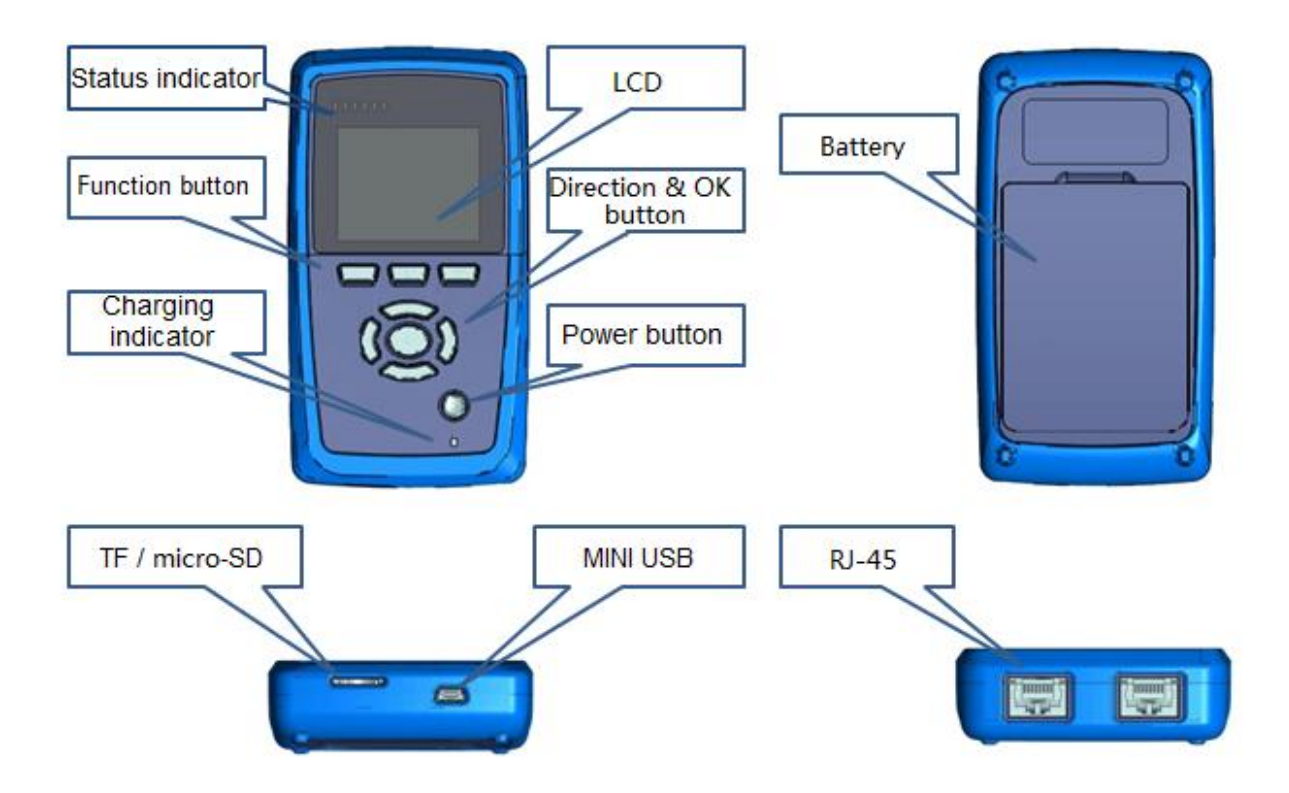

NL-830 has two RJ-45 ports on the top and has one Micro SD card connector, one Mini USB connector on the bottom. Front have six LED status indicator and one charging indicator. NL-830 has one 2.2 inch LCD screen, the battery install in the back.

# Connectors

RJ45 ports:

The left is the main port to process cable, networks, ping, and flash ports tests. The right port use for Wiremap, Audio generator and Cable ID test Standard Micro-SD card connector,(Max 8GB) Please keep Micro-SD has at least 128M or bigger room for test results storage. Mini-UsB connector is used for connecting computer, and use "Reportview" client to generate report.

# LED

Status indicator: PoE, 10M, 100M, 1000M, ACT and DUP. Charging indicator: Red (battery charging) Green (charging complete)

### Button

Three functional buttons are set, test, save and back correspond with LCD screen's menu. Direction keys use for selection, cursor move, and changing numbers. Confirmed button uses for "enter" Power button uses for turn on/off of power.

### Screen

2.2 inch, 176 x220pixles.

### Battery

Standard 2500mAh Li-ion batteries.

# **Operation**

### Testing

Cable and network test can be automatically or individually. You can press "Stop" or "Enter" key to stop test.

| Green  | Test succeed         |
|--------|----------------------|
| Orange | Test processing      |
| Gray   | Test has not started |
| Red    | Test failed          |

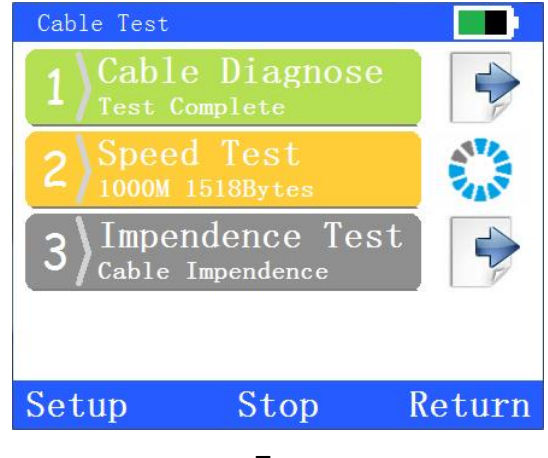

Exp

# Automatic test

Automatically test all programs in Cable test or Network test.

### Individual test and results review

In Cable test or Network test, programs can be test individually, and move cursor to the right arrow icon to press "Enter" as you can check the test results.

### **Results saving**

"Cable test, Network test and Wiremap" test can be saved.

ID number need to be input when you save the results.

When you test a cable with all three kind of test, ID number should be the **same** in order to integrate the test report.

# Test report

Test report can create and print in PDF form though "Reportview" client software.

# **Program introduction**

# **Cable Test**

It includes cable diagnosis, speed test and impendence test. (Use the Left port)

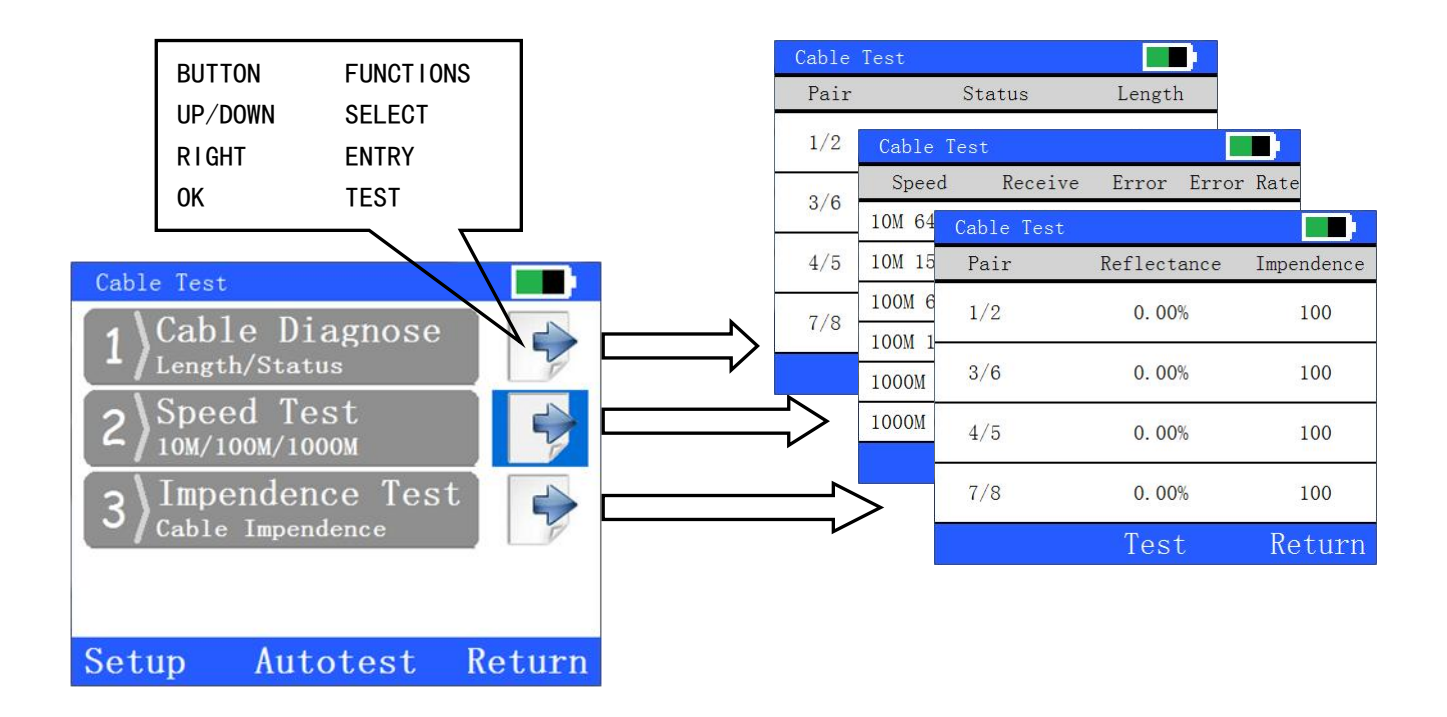

# **Cable Diagnosis**

The program is used for twisted pair malfunction test and cable pair's electrical status test based on TDR (Time domain reflectometry) technology .You can plug in one end of connector to get the cable info.

| Cable Test |        |        |
|------------|--------|--------|
| Pair       | Status | Length |
| 1/2        | 0pen   | 2.4m   |
| 3/6        | 0pen   | 2.4m   |
| 4/5        | 0pen   | 2.4m   |
| 7/8        | 0pen   | 2.4m   |
|            | Test   | Return |

### Cable status:

Open: disconnected or break off Short: pair's short Online: correct connection Fail: un-identified cable or is malfunction

Hint: the device could not get cable length when cable pair is "online". You could not get correct test result when cable through any network equipment.

# **Speed Test**

The test is used for twisted pair cable signal transmission speed capacity.

One end of tested cable need to plug in NL-830's left port, and the other end of cable need to connect to RT-80 data reflector or another NL-830 which in reflector modal before you start the test.

| Speed       | Receive                | Error | Error Rate |
|-------------|------------------------|-------|------------|
| 10M 64B     | 34562                  | 0     | 0.00%      |
| 10M 1518B   | 1936                   | 0     | 0.00%      |
| 100M 64B    | 345503                 | 0     | 0.00%      |
| 100M 1518B  | 18884                  | 0     | 0.00%      |
| 1000M 64B   | 3448194                | 0     | 0.00%      |
| 1000M 1518E | 8 18918 <mark>0</mark> | 0     | 0.00%      |
|             | Tes                    | t     | Return     |

### Ехр

Hint: You could not get correct test result when cable through any network equipment.

# Impendence Test

The test is used for twisted pair transmission impendence. Standard twisted pair cable impendence is  $100\Omega$ 

When tested data is far above or under standard value, it indicates that network transmission signal will produce reflection and damping. And it will affect network transmission accessibility.

One end of tested cable need to plug in NL-830's left port, and the other end of cable need to connect to RT-80 data reflector or another NL-830 which in reflector modal before you start the test.

You don't need to turn on RT-80 data reflector

| Cable Test |             |            |
|------------|-------------|------------|
| Pair       | Reflectance | Impendence |
| 1/2        | 0.00%       | 100        |
| 3/6        | 0.00%       | 100        |
| 4/5        | 0.00%       | 100        |
| 7/8        | 0.00%       | 100        |
|            | Test        | Return     |

Hint: reflectivity a.k.a. Echo reflectivity which means the ratio of signal callback range because of impendence mismatching.

You don't need to turn on RT-80 data reflector when using this program, but if you turn it on you must wait until the LED indicators "1000M" and "DUP" flashed.

### Cable diagnosis setting

In cable diagnosis test main menu, press "set" button to change the testing parameter. It includes:

Speed test time: setting each of the six speed test catalogue time. (Default value 5 seconds) Twisted pair cable type: cat5e or cat6.

Remote setting:

|                 | Remote setting                                                            |
|-----------------|---------------------------------------------------------------------------|
| Cable diagnosis | No demands. NL830 could not display cable length when connecting to the   |
|                 | working network equipment. Cable length will display when cable is "open" |
|                 | or "short".                                                               |
| Speed test      | Need to connect to RT-80 data reflector.                                  |
| Impendence test | Need to connect to RT-80 data reflector but RT-80 do not need to turn on. |

Hint: NL830 could not display cable length when connecting to the working network equipment. If need the cable length in test report, you must take three tests individually (during the cable diagnosis, data reflector must disconnected). After three test completed, press "Save" button to save the test results.

# **Network Test**

Network test include Port, PoE, Device discovery and Internet four programs. (Use the Left port)

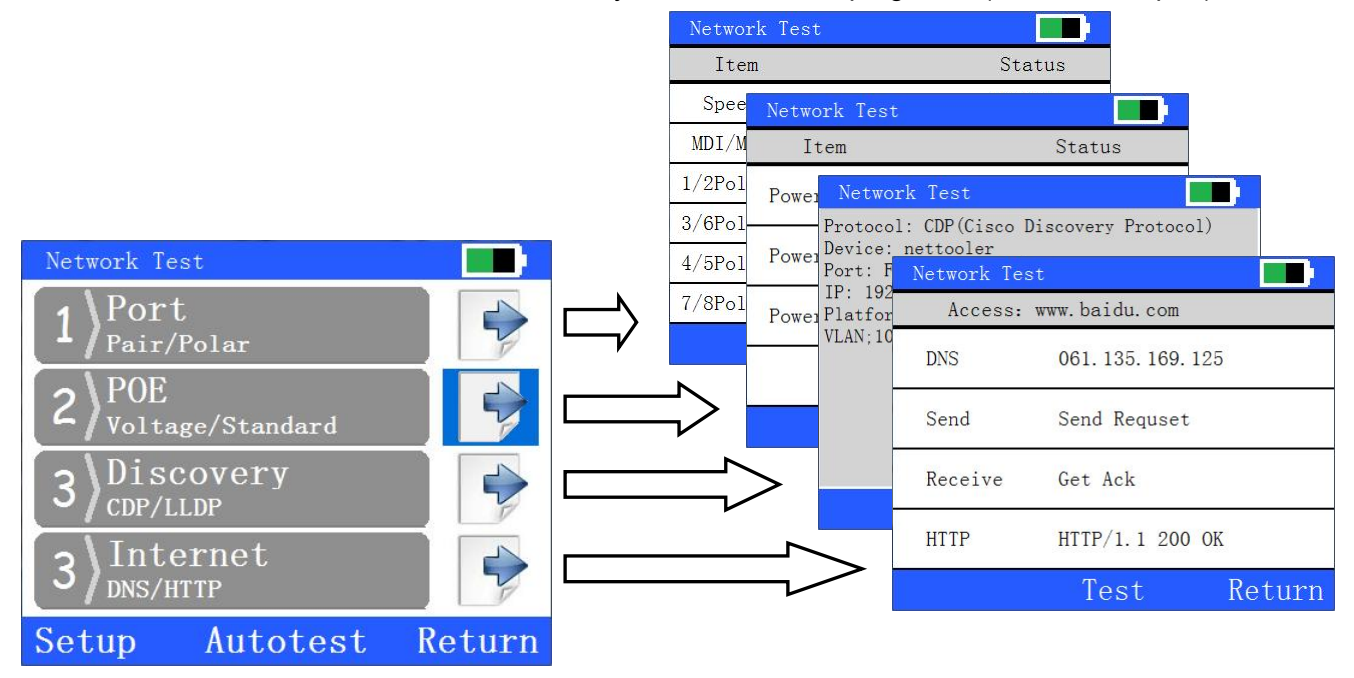

### Port

The test is used for testing switch port's speed, line sequence and pair's polarity.

| Network Test |      |          |
|--------------|------|----------|
| Item         |      | Status   |
| Speed        |      | 1000Mbps |
| MDI/MDIX     |      | MDIX     |
| 1/2Polarity  |      | Positive |
| 3/6Polarity  |      | Positive |
| 4/5Polarity  |      | Positive |
| 7/8Polarity  |      | Positive |
|              | Test | Return   |

Ехр

Hint: line sequence will not indicate correctly if network equipment opens MDI/MDIX function.

# PoE

The test is used for Ethernet power equipment(IEEE802.3af 和 IEEE802.3at) testing, include power voltage, power pairs and PD model.

The nonstandard PSE device could also be tested, but PoE LED indicator will not be lighted.

|      | Status  |
|------|---------|
|      | 48.02V  |
|      | 4/5 7/8 |
|      | 802.3at |
|      |         |
| Test | Returr  |
|      | Test    |

Exp

# Discovery

The test is used for getting network equipment's basic information through neighbor discovery protocol, Information includes device name, port info, IP, MAC, firmware version, and VLAN info etc. It support CDP(Cisco) and LLDP(IEEE) protocol. CDP Example:

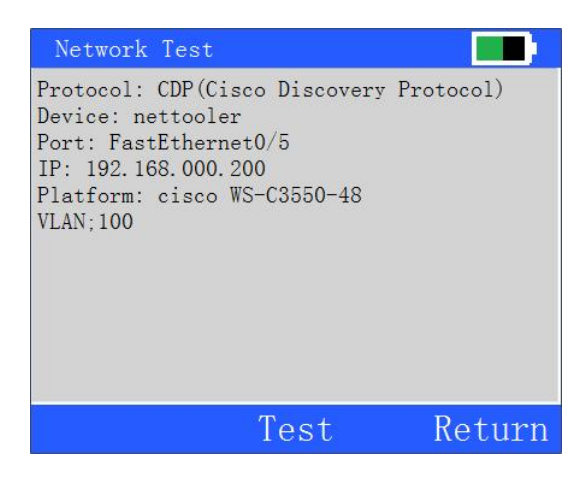

LLDP Example:

| Network Test                                                                                                    |                                  |
|----------------------------------------------------------------------------------------------------|----------------------------------|
| Protocol: LLDP(Link Layer Discove<br>Protocol)<br>Device: GAOXG<br>Port: Realtek PCIe GBE Family Con<br>MAC: 03:6C:3B:E5:0A:D0<br>Platform: Intel64 Family 6 Model<br>Stepping9, GenuineIntel - Windows<br>7600) | ry<br>troller<br>58<br>6.1(Build |
| Test                                                                                                    | Return                           |

### Internet

The test is used for Internet accessing.

It include DNS analysis with pointed URL, HTTP page connecting.

HTTP page connecting can indicate web server status code info.

| Network Tes | t              |        |
|-------------|----------------|--------|
| Access:     | www.baidu.com  |        |
| DNS         | 061.135.169.12 | 25     |
| Send        | Send Requset   |        |
| Receive     | Get Ack        |        |
| HTTP        | HTTP/1.1 200 0 | )K     |
|             | Test           | Return |

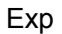

### Internet Test setting

1: PD power simulation: set the simulation power level of NL-830 (default IEEE802.3af 12.95W) Class 4 25.5W is IEEE802.3at standard.

2: Internet test address: include three specified address.

### Wiremap

The test needs to work with RA-20A remote adaptor. (Use the **Right** port) The results can be saved after test.

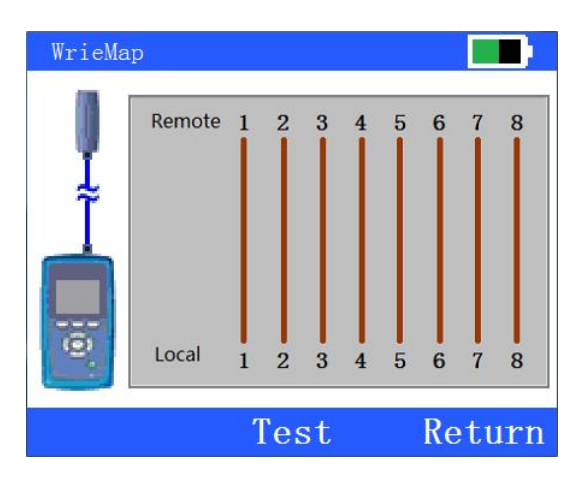

Exp

### PING

The test is used for exam the connectivity from NL-830 to an IP nod. (Use the **Left** port) ICMP data packet can be manual setting.

Before you start test you need to set local IP address. (System setting --> Local IP)

If DHCP server is available, you can also get local IP address by using DHCP setting. (System setting —> Local IP)

The program can indicate max and minimum time, average time and data packet lost value as a chart.

Y axis indicate data packet delay (ms), X axis indicate the data packet value of sending.

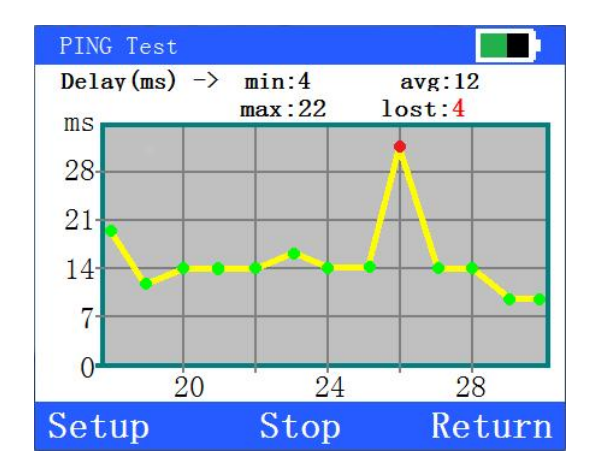

Exp

### Setting:

Dest.IP: the target IP address

Pkt Size: sending ICMP data packet size , configure 12-1492 bytes, default 32

TTL(Time to Live): Time to Live, configure 1-128. Timeout: configure 10-2000 ms, default 2000ms.

### **Test Tools**

It includes four independent programs: Audio generator, Flash port, Reflector model and Cable ID.

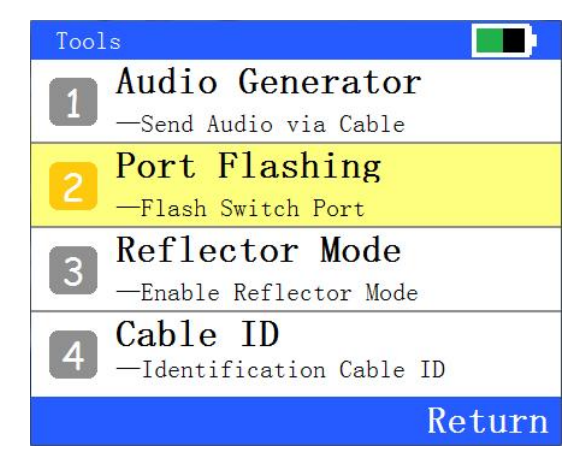

Exp

### **Audio Generator**

NL-830 can generate three kinds of tone of digital audio signal to work with NT-120 audio tracker (optional accessories) to find the target cable. (Use the Right port)

### **Port Flashing**

The test is used for identity the target switch port or cable. (Use the Left port) After connecting NL-830 to a network equipment, turn on the program, the equipment port LED indicator will flash. Then the target switch or cable can be identified.

### **Reflector mode**

Set NL-830 to a data reflector to with another NL-830. (Use the Left port under the mode)

### Cable ID

To identify the cable ID cooperate with RA-30 ID adaptors (optional accessories). (Use the **Right** port) It can support up to sixteen ID adaptors.

It can connect to twisted pairs cable or PSTN cable.

# System setting

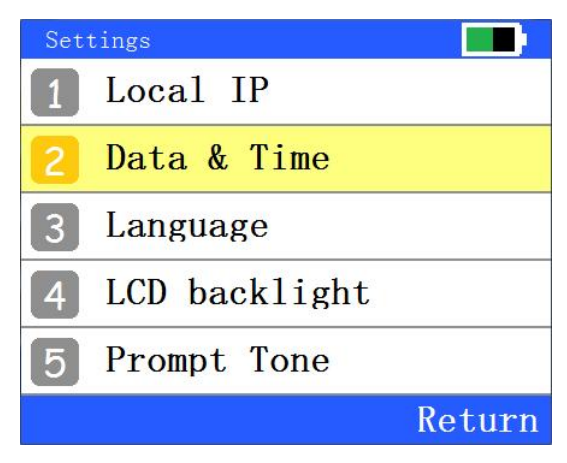

Exp

# Local IP Setting

Set local IP address, subnet mask, gateway and DNS server address. It can also set for obtain DHCP serve if available.

# **Data and Time**

Set time and data, it will plug in test report automatically.

Languages Chinese or English

LCD backlight Adjust LCD backlight

# Tone

Turn on/off tone

# System info

Indicate device info and local MAC address

### Memory card manage

"Delete Files" is used for delete all test report documents file's data, this instruction could not be reversed. Please make a copy of test results data within memory card for cautions. "Create directories" is used for create test report documents file in a new Micro-SD card.

Hint: "Delete Files" operation will only delete the test documents file's data, it will not affect the other files in memory card.

# **Electrical specifications**

| Specification | Description  |  |
|---------------|--------------|--|
| Size          | 136*77*32 mm |  |

| weights       | 240g (Battey included)         |
|---------------|--------------------------------|
| Work          | <b>0~40</b> ℃                  |
| environment   |                                |
| Storage       | -20~+85℃                       |
| environment   |                                |
| Charging      | <b>0~35</b> ℃                  |
| environment   |                                |
| Work humidity | <=90% RH (no condensation)     |
| Power model   | Mini USB port,5V,1.5A(Max.)    |
| Battery       | Li-Lon battery , 3.7V, 2500maH |
| Charging time | 2.5-3 hrs                      |
| Working time  | 4-6 hrs                        |

| Properties     | Description                                                    |
|----------------|----------------------------------------------------------------|
| Display        | 2.2" TFT LCD,220x176 pixels                                    |
| LED            | seven                                                          |
| Buttons        | nine                                                           |
| Storage        | Micro-SD ,8G max                                               |
| App connector  | USB 2.0 FS                                                     |
| Networks ports | Two RJ-45 ports                                                |
| PoE            | IEEE802.3af, IEEE802.3at                                       |
| Ethernet ports | RJ-45, 10/100/1000Mbps, self-adaption                          |
| Cable          | Cat3, Cat5, Cat5e, Cat6 UTP/STP                                |
| Protocol       | IP , ICMP , TCP , UDP , DHCP , DNS , HTTP , LLDP , CDP , NDP , |
|                | etc.                                                           |

Tel: 86-010-56231965 Web: <u>www.ntooler.com</u>